## 1. Шалгалтын дүн

## Шалгалтын дүн бүртгэх

АУБ хариуцсан анги бүлгийнхээ дэвших болон улсын шалгалтын үнэлгээг бүртгэж менежерт баталгаажуулах хүсэлт илгээх үйлдэл хийнэ.

| Шалгалтын төрөл | Түвшин               | Баталгаажилт<br>хийх анги | Шалгалтын<br>тоо |
|-----------------|----------------------|---------------------------|------------------|
| Улсын шалгалт   | Бага боловсрол       | 5-р анги                  | 3                |
|                 | Суурь боловсрол      | 9-р анги                  | 4                |
|                 | Бүрэн дунд боловсрол | 12-р анги                 | 4                |
| Дэвших шалгалт  | Бага боловсрол       | 3-р анги                  | 1                |
|                 |                      | 4-р анги                  | 2                |
|                 | Суурь боловсрол      | 6-р анги                  | 3                |
|                 |                      | 7-р анги                  | 3                |
|                 |                      | 8-р анги                  | 3                |
|                 | Бүрэн дунд боловсрол | 10-р анги                 | 3                |
|                 |                      | 11-р анги                 | 3                |

1. "Шалгалт" хэсэгт ороод хариуцсан анги бүлэг сонгоод "Шалгуулагч" "нэмэх"хасах" үйлдэл хийж "Үнэлгээ" хэсэгт шалгалтын дүнг бодуулна. Заавал шалгалтын хувьд шалгуулагчийг буюу анги бүлгийн бүх суралцагчийг нэмж оруулна. Сонгох шалгалтын хувьд сонгосон шалгалтын дагуу шалгуулагчийг нэмж бүртгэнэ.

| Багш    | ийн систем <u>&lt;=</u>           | E  | Сэлэн      | ігэ айм                   | гийн Хушаат сумын е            | рөнхиі     | і болоі    | всролын сур | гууль      |            |           |                    |           |            |          | P.                   | <u>ه</u>          |
|---------|-----------------------------------|----|------------|---------------------------|--------------------------------|------------|------------|-------------|------------|------------|-----------|--------------------|-----------|------------|----------|----------------------|-------------------|
|         |                                   |    | Ша<br>Төгс | <b>элгалт</b><br>Элт дэвц | илт / <b>Шалгалт</b>           |            |            |             |            |            |           |                    |           |            |          |                      |                   |
|         | <b>П.Батчимэг</b><br>ES3510572563 |    |            | Бүлэг<br>10-р а           | анги-10 а                      |            |            |             |            | •          |           |                    |           |            |          |                      |                   |
| •       | Нүүр                              |    |            | Nº                        | Шалгалтын төрөл                | Шалг       | уулагч     | Үйлдэл      | Шалгуулагч | Бүртгээгүй | Бүртгэсэн | Хянагдаж<br>байгаа | Хянагдсан | Цуцлагдсан | Баталсан | Эхлэх<br>хугацаа     | Дуусах<br>хугацаа |
|         | Багшийн журнал                    |    |            | Заава<br>1                | ил<br>10-р ангийн Математик    | <u>*</u> . | <u>*</u> - | үнэлгээ     | 18         | 0          | 0         | 0                  |           | 0          | 0        | 2024-05-             | 2024-06-2         |
|         | Ангийн журнал<br>Хичээл           | ,  |            | 2                         | 10-р ангийн Нэгдмэл<br>агуулга | <u>*</u> . | <u>*</u> - | үнэлгээ     | 18         | 0          | 0         | 0                  |           | 0          | 0        | 2024-05-<br>28       | 2024-06-2         |
| 9.9     | Эцэг, эх                          | `  |            | Сонго                     | ин<br>10-р ангийн Англи хэл    | <u>.</u> . | <u>*</u> - | үнэлгээ     | 0          | 0          | 0         | 0                  |           | 0          | 0        | 2024-05-             | 2024-06-2         |
| )î<br>M | Үдийн хоол<br>Төгсөлт дэвшилт     | v  |            | 4                         | 10-р ангийн Биологи            | <u>*</u> + | <u>*</u> - | үнэлгээ     | 0          | 0          | 0         | 0                  |           | 0          | 0        | 28<br>2024-05-<br>28 | 2024-06-2         |
|         | Шалгалтын дүн                     |    |            | 5                         | 10-р ангийн Газарзүй           | <u>*</u> * | <u>*</u> - | үнэлгээ     | 0          | 0          | 0         | 0                  |           | 0          | 0        | 2024-05-<br>28       | 2024-06-2         |
|         | Дэвшилт                           |    |            | 6                         | 10-р ангийн Нийгмийн<br>ухаан  | <u>*</u> * | <u>*</u> - | үнэлгээ     | 0          | 0          | 0         | 0                  |           | 0          | 0        | 2024-05-<br>28       | 2024-06-2         |
|         | Төгсөлт                           |    |            | 7                         | 10-р ангийн Орос хэл           | <u>*</u> + | <u>*</u> - | үнэлгээ     | 0          | 0          | 0         | 0                  |           | 0          | 0        | 2024-05-<br>28       | 2024-06-2         |
|         | Даалгаврын сан                    |    |            | 8                         | 10-р ангийн Түүх               | <u>*</u> + | <u>*</u> - | үнэлгээ     | 0          | 0          | 0         | 0                  |           | 0          | 0        | 2024-05-<br>28       | 2024-06-2         |
|         | Гарын авлага, Материал            | ал |            | 9                         | 10-р ангийн Физик              | <u>*</u> * | <u>*</u> - | үнэлгээ     | 0          | 0          | 0         | 0                  |           | 0          | 0        | 2024-05-<br>28       | 2024-06-2         |
|         |                                   | <  |            | 10                        | 10-р ангийн Хими               | <u>*</u> . | <u>*</u> - | үнэлгээ     | 0          | 0          | 0         | 0                  |           | 0          | 0        | 2024-05-<br>28       | 2024-06-2         |

## 2. Шалгуулагч бүртгэнэ.

| Багь       | шийн систем                        | £      | Сэлэ | нгэ айг             | мгийн Хушаат сумын ө           | ерөнхи     | й болоі    | всролын сур | гууль      |            |           |                    |           |            |          | <b>_</b>         | . [→ гара         |
|------------|------------------------------------|--------|------|---------------------|--------------------------------|------------|------------|-------------|------------|------------|-----------|--------------------|-----------|------------|----------|------------------|-------------------|
|            |                                    |        | Ш    | алгалт<br>гсөлт дэв | г<br>шилт / Шалгалт            |            |            |             |            |            | -1        |                    |           |            |          |                  |                   |
|            | П.Батчимэг<br>ES3510572563         |        |      | 10-р                | анги-10 а                      |            |            |             |            | -          |           |                    |           |            |          |                  |                   |
|            | Нүүр                               |        |      | Nº                  | Шалгалтын төрөл                | Шалг       | уулагч     | Үйлдэл      | Шалгуулагч | Бүртгээгүй | Бүртгэсэн | Хянагдаж<br>байгаа | Хянагдсан | Цуцлагдсан | Баталсан | Эхлэх<br>хугацаа | Дуусах<br>хугацаа |
|            | Forundu woruge                     |        |      | Заав                | ал                             | _          |            |             |            |            |           |                    |           |            |          |                  |                   |
|            | Ангийн журнал                      |        |      | 1                   | 10-р ангийн Математик          | <b>≜</b> + | <b>*</b> - | үнэлгээ     | 18         | 0          | 0         | 0                  |           | 0          | 0        | 2024-05-<br>28   | 2024-06-27        |
|            | Хичээл                             | >      |      | 2                   | 10-р ангийн Нэгдмэл<br>агуулга | <u>*</u> + | <u>*</u> - | үнэлгээ     | 18         | 0          | 0         | 0                  |           | 0          | 0        | 2024-05-<br>28   | 2024-06-27        |
|            | 0                                  |        |      | Сонг                | юн                             |            |            |             |            |            |           |                    |           |            |          |                  |                   |
| nii<br>Tat | Эцэг, эх<br>Улийн хоол             | ,      |      | 3                   | 10-р ангийн Англи хэл          | <u>*</u> . | <u>*</u> - | үнэлгээ     | 0          | 0          | 0         | 0                  |           | 0          | 0        | 2024-05-<br>28   | 2024-06-27        |
|            | Төгсөлт дэвшилт                    | ~      |      | 4                   | 10-р ангийн Биологи            | <u>*</u> + | <u>*</u> - | үнэлгээ     | 0          | 0          | 0         | 0                  |           | 0          | 0        | 2024-05-<br>28   | 2024-06-27        |
| •          | Шалгалтын дүн                      |        |      | 5                   | 10-р ангийн Газарзүй           | <u>*</u> * | <u>*</u>   | үнэлгээ     | 0          | 0          | 0         | 0                  |           | 0          | 0        | 2024-05-<br>28   | 2024-06-27        |
|            | Дэвшилт                            |        |      | 6                   | 10-р ангийн Нийгмийн<br>ухаан  | <u>*</u> + | <u>*</u> - | үнэлгээ     | 0          | 0          | 0         | 0                  |           | 0          | 0        | 2024-05-<br>28   | 2024-06-27        |
| •          | Төгсөлт                            |        |      | 7                   | 10-р ангийн Орос хэл           | <u>*</u> + | <u>*</u> - | үнэлгээ     | 0          | 0          | 0         | 0                  |           | 0          | 0        | 2024-05-<br>28   | 2024-06-27        |
| ==         | Асуулга                            |        |      | 8                   | 10-р ангийн Түүх               | <u>•</u> + | <u>*</u> - | үнэлгээ     | 0          | 0          | 0         | 0                  |           | 0          | 0        | 2024-05-<br>28   | 2024-06-27        |
|            | даалгаврын сан<br>Гарын авлага, Ма | териал |      | 9                   | 10-р ангийн Физик              | <u>*</u> + | <u>*</u> - | үнэлгээ     | 0          | 0          | 0         | 0                  |           | 0          | 0        | 2024-05-<br>28   | 2024-06-27        |
|            |                                    | <      |      | 10                  | 10-р ангийн Хими               | <u>*</u> + | <u>*</u> - | үнэлгээ     | 0          | 0          | 0         | 0                  |           | 0          | 0        | 2024-05-<br>28   | 2024-06-27        |
|            |                                    |        |      |                     |                                |            |            |             |            |            |           |                    |           |            |          |                  |                   |

3. Үнэлгээ бүртгэж хадгалах үйлдэл хийхэд төлөв нь батлагдаагүй гэдэг төлөвтэй болно.

| Багшийн систем 🔄       | Сэлэнгэ аймгийн Хушаат сум                | іын ер | өнхий боловсро  | лын     | жилттай хад | ігаллаа    | ×     |      |                |     |            |          | <b></b>          |                   |
|------------------------|-------------------------------------------|--------|-----------------|---------|-------------|------------|-------|------|----------------|-----|------------|----------|------------------|-------------------|
|                        | Illanrant                                 | Үнэлг  | ээний бүртгэл   | 10-p    |             |            |       |      | ×              |     |            |          |                  |                   |
|                        | Тегселт дэвшилт / Шалгалт                 | N₽     | Овог нэр        | Регистр | Ирц         | Авсан оноо | Хувь  | Дүн  | Телев          |     |            |          |                  |                   |
|                        | Bynar                                     | 1      | Б.Азжаргал      |         | Ирсэн       | 80         | 80%   | VII  | Батлагдаагүй   |     |            |          |                  |                   |
| ES3510572563           |                                           | 2      | А.Анхбаяр       |         | Ирсэн       | 80         | 80%   | VII  | Батлагдаагүй   |     |            |          |                  |                   |
| Нуур                   | № Шалгалтын төрөл                         | 3      | 3.Анхгэрэл      |         | Ирсэн       | 80         | 80%   | VII  | Батлагдаагүй   | сан | Цуцлагдсан | Баталсан | Эхлэх<br>хугацаа | Дуусах<br>хугацаа |
| Багшийн журнал         | Заавал                                    | 4      | У.Баярбаясгалан |         | Ирсэн       | 80         | 80%   | VII  | Батлагдаагүй   |     |            |          |                  |                   |
| Ангийн журнал          | 1 10-р ангийн Матема                      | 5      | Н.Гантуяа       |         | Ирсэн       | 80         | 80%   | VII  | Батлагдаагүй   |     | 0          | 0        | 2024-05-<br>28   | 2024-06-27        |
| —<br>Хичээл >          | 10-р ангийн Нэгдмэг<br>агуулга            | 6      | Н.Дарьсүрэн     |         | Ирсэн       | 80         | 80%   | VII  | (Батлагдаагүй) |     | 0          | 0        | 2024-05-<br>28   | 2024-06-27        |
| 🗿 Эцэг, эх 🔹 🔹         | Сонгон                                    | 7      | Б.Есүй          |         | Ирсэн       | 80         | 80%   | VII  | (Батлагдаагүй) |     |            |          |                  |                   |
| Удийн хоол             | 3 10-р ангийн Англи х:                    | 8      | Б Маралжин      |         | Ирсан       | 80         | 80%   | VII  | (Farnarnaarvě) |     | 0          | 0        | 2024-05-<br>28   | 2024-06-27        |
| Төгсөлт дэвшилт 🗸 🗸    | 4 10-р ангийн Биолог                      | 0      | 5 Mary Oceans   |         | Massu       | 00         | 00%   | VII  | Emman          |     | 0          | 0        | 2024-05-<br>28   | 2024-06-27        |
| Шалгалтын дүн          | 5 10-р ангийн Газарзү                     | 9      | ы.мөнх-эрдэнэ   |         | ирсэн       | 80         | 60%   | VII  | Батлагдаагүй   |     | 0          | 0        | 2024-05-<br>28   | 2024-06-27        |
| Дэвшилт                | 10-р ангийн Нийгми<br>6 ухаан             | 10     | М.Менх-Эрдэнэ   |         | ирсэн       | 80         | 80%   | VII  | Батлагдаагүи   |     | 0          | 0        | 2024-05-         | 2024-06-27        |
| Тегселт                | <ol> <li>7 10-р ангийн Орос хэ</li> </ol> | 11     | П.Мөнхдорж      |         | Ирсэн       | 80         | 80%   | VII  | Батлагдаагүй   |     | 0          | 0        | 2024-05-         | 2024-06-27        |
| Асуулга                | 8 10-р ангийн Тууу                        | 12     | Т.Отгонцэцэг    |         | Ирсэн       | 80         | 80%   | VII  | (Батлагдаагүй) |     | 0          | 0        | 28               | 2024-06-27        |
| Даалгаврын сан         |                                           | 13     | С.Оюун-Эрдэнэ   |         | Ирсэн       | 80         | 80%   | VII  | Батлагдаагүй   |     | U          | 0        | 28               | 2024-00-27        |
| Гарын авлага, Материал | 9 10-р ангийн Физик                       | 14     | М.Оюунтүлхүүр   |         | Ирсэн       | 80         | 80%   | VII  | Батлагдаагүй   |     | 0          | 0        | 28               | 2024-06-27        |
| <                      | 10 10-р ангийн Хими                       | 15     | Б.Оюунчимэг     |         | Ирсэн       | 80         | 80%   | VII  | Батлагдаагүй   |     | 0          | 0        | 2024-05-<br>28   | 2024-06-27        |
|                        |                                           | 16     | Н.Сарантуяа     |         | Ирсэн       | 80         | 80%   | VII  | Батлагдаагүй   |     |            |          |                  |                   |
|                        |                                           | 17     | Д.Урансолонго   |         | Ирсэн       | 80         | 80%   | VII  | Батлагдаагүй   |     |            |          |                  |                   |
|                        |                                           | 18     | Т.Шинэхүү       |         | Ирсэн       | 80         | 80%   | VII  | Батлагдаагүй   |     |            |          |                  |                   |
|                        |                                           |        |                 |         |             |            | БУЦАХ | хадг | алах илгээх    |     |            |          |                  |                   |
|                        |                                           |        |                 |         |             |            |       |      |                |     |            |          |                  |                   |

4. Илгээх үйлдэл хийнэ. Илгээсэн тохиолдолд төлөв нь хянагдаж байгаа гэж харагдана.

Илгээсэн буюу хянагдаж байгаа гэдэг төлөвтэй үнэлгээг сургалтын менежер баталгаажуулна.

| агшийн систем < <u>-</u> | Сэлэнгэ аймгийн Хушаат су      | умын е | рөнхий боловср | олын 📀 А | мжилттай и | лгээгдлээ  | ×     |     |                   |               |          |                  | <b>≜</b> ⊡        |
|--------------------------|--------------------------------|--------|----------------|----------|------------|------------|-------|-----|-------------------|---------------|----------|------------------|-------------------|
|                          | Шалгалт                        | Үнэл   | ээний бүртгэл  | 10-р     |            |            |       |     | ×                 |               |          |                  |                   |
|                          | Төгсөлт дэвшилт / Шалгалт      | N≌     | Овог нэр       | Регистр  | Ирц        | Авсан оноо | Хувь  | Дүн | Телев             |               |          |                  |                   |
| П.Батчимэг               | Булэг<br>10-р анги-10 а        | 1      | Б.Азжаргал     |          | Ирсэн      | 80         | 80%   | VII | Хянагдаж байгаа   |               |          |                  |                   |
|                          |                                | 2      | А.Анхбаяр      |          | Ирсэн      | 80         | 80%   | VII | Хянагдаж байгаа   |               |          |                  |                   |
| Нуур                     | № Шалгалтын төрөл              | 3      | 3.Анхгэрэл     |          | Ирсэн      | 80         | 80%   | VII | Хянагдаж байгаа   | ан Цуцлагдсан | Баталсан | Эхлэх<br>хугацаа | Дуусах<br>хугацаа |
|                          | Заавал                         | 4      | VБаярбаясталан |          | Ирсан      | 80         | 80%   | VII | Хянагдаж байгаа   |               |          |                  |                   |
| Багшийн журнал           | 1 10-р ангийн Матем            | 5      | Н Гантура      |          | Ирсан      | 80         | 80%   | VII | Хянагдаж байгаа   | 0             | 0        | 2024-05-<br>28   | 2024-06-27        |
| Хичээл >                 | 10-р ангийн Нэгдм<br>2 агуулга | 6      | Н Лальсуран    |          | Ирсан      | 80         | 80%   | VII | Xguarnaw ñaŭraa   | 0             | 0        | 2024-05-<br>28   | 2024-06-27        |
|                          | Сонгон                         |        | пдарьстроп     |          | ripcon     |            | 00 /0 |     |                   |               |          |                  |                   |
| Эцэг, эх                 | 3 10-р ангийн Англи            | 7      | Б.Есүй         |          | Ирсэн      | 80         | 80%   | VII | Хянагдаж байгаа   | 0             | 0        | 2024-05-<br>28   | 2024-06-27        |
| Тегселт дэвшилт          | 4 10-р ангийн Биоло            | 8      | Б.Маралжин     |          | Ирсэн      | 80         | 80%   | VII | Хянагдаж байгаа   | 0             | 0        | 2024-05-<br>28   | 2024-06-27        |
| Шалгалтын дүн            | 5 10-р ангийн Газар:           | 9      | Б.Мөнх-Эрдэнэ  |          | Ирсэн      | 80         | 80%   | VII | Хянагдаж байгаа   | 0             | 0        | 2024-05-         | 2024-06-27        |
| Дэвшилт                  | 6 10-р ангийн Нийгм            | 10     | М.Мөнх-Эрдэнэ  |          | Ирсэн      | 80         | 80%   | VII | Хянагдаж байгаа   | 0             | 0        | 2024-05-         | 2024-06-27        |
| Төгсөлт                  | ухаан<br>7 10-р ангийн Орос )  | 11     | П.Мөнхдорж     |          | Ирсэн      | 80         | 80%   | VII | Хянагдаж байгаа   | 0             | 0        | 2024-05-         | 2024-06-27        |
| Асуулга                  |                                | 12     | Т. Отгонцэцэг  |          | Ирсэн      | 80         | 80%   | VII | (Хянагдаж байгаа) |               |          | 28               |                   |
| Даалгаврын сан           | 8 10-р ангийн Түүх             | 13     | С.Оюун-Эрдэнэ  |          | Ирсэн      | 80         | 80%   | VII | Хянагдаж байгаа   | 0             | 0        | 2024-05-<br>28   | 2024-06-27        |
| Гарын авлага, Материал   | 9 10-р ангийн Физик            | 14     | М.Оюунтүлхүүр  |          | Ирсэн      | 80         | 80%   | VII | Хянагдаж байгаа   | 0             | 0        | 2024-05-<br>28   | 2024-06-27        |
| <                        | 10 10-р ангийн Хими            | 15     | Б.Оюунчимэг    |          | Ирсэн      | 80         | 80%   | VII | Хянагдаж байгаа   | 0             | 0        | 2024-05-<br>28   | 2024-06-27        |
|                          |                                | 16     | Н.Сарантуяа    |          | Ирсэн      | 80         | 80%   | VII | Хянагдаж байгаа   |               |          |                  |                   |
|                          |                                | 17     | Д.Урансолонго  |          | Ирсэн      | 80         | 80%   | VII | Хянагдаж байгаа   |               |          |                  |                   |
|                          |                                | 18     | Т.Шинэхүү      |          | Ирсэн      | 80         | 80%   | VII | Хянагдаж байгаа   |               |          |                  |                   |
|                          |                                |        |                |          |            |            | БУЦ/  | x x | ДГАЛАХ ИЛГЭЭХ     |               |          |                  |                   |

4. Хэрэв сургалтын менежер буцаах үйлдэл хийсэн бол төлөв нь цуцлагдсан гэдэг төлөвтэй харагдана.

| Багшийн систем 🖆 Сэлэнгэ аймгийн Хушаат сумын ерөнхий боловсролын сургууль |                                      |    |                 |             |           |            |       |       |            |      |            |          | <b>"</b>         |                   |
|----------------------------------------------------------------------------|--------------------------------------|----|-----------------|-------------|-----------|------------|-------|-------|------------|------|------------|----------|------------------|-------------------|
|                                                                            | llionranz                            |    | ээний бүртгэл   | 10-р ангийн | н Математ |            |       |       |            |      |            |          |                  |                   |
|                                                                            | Шалгалт<br>Төгсөлт дэвшилт / Шалгалт | N2 | Овог нэр        | Регистр     | Ирц       | Авсан оноо | Хувь  | Дүн   | Телев      |      |            |          |                  |                   |
|                                                                            | Булэг                                | 1  | Б.Азжаргал      |             | Ирсэн     | 80         | 80%   | VII   | Цуцлагдсан |      |            |          |                  |                   |
| ES3510572563                                                               | To p anime to a                      | 2  | А.Анхбаяр       |             | Ирсэн     | 80         | 80%   | VII   | Цуцлагдсан |      |            |          |                  |                   |
| 🛖 Нүүр                                                                     | № Шалгалтын төрөл                    | 3  | 3.Анхгэрэл      |             | Ирсэн     | 80         | 80%   | VII   | Цуцлагдсан | дсан | Цуцлагдсан | Баталсан | Эхлэх<br>хугацаа | Дуусах<br>хугацаа |
| Багшийн журнал                                                             | Заавал                               | 4  | У.Баярбаясгалан |             | Ирсэн     | 80         | 80%   | VII   | Цуцлагдсан |      |            |          | 2024-05-         |                   |
| 💇 Ангийн журнал                                                            | 1 10-р ангийн Математ                | 5  | Н.Гантуяа       |             | Ирсэн     | 80         | 80%   | VII   | Цуцлагдсан |      | 18         | 0        | 28               | 2024-06-27        |
| ★ Хичээл →                                                                 | 10-р ангийн нэгдмэл<br>2 агуулга     | 6  | Н.Дарьсүрэн     |             | Ирсэн     | 80         | 80%   | VII   | Цуцлагдсан |      | 0          | 0        | 2024-05-<br>28   | 2024-06-27        |
| Эцэг, эх >                                                                 | Сонгон                               | 7  | Б.Есүй          |             | Ирсэн     | 80         | 80%   | VII   | Цуцлагдсан |      | 0          | 0        | 2024-05-         | 2024.05.27        |
| ї́⊛і Чдийн хоол                                                            |                                      | 8  | Б.Маралжин      |             | Ирсэн     | 80         | 80%   | VII   | Цуцлагдсан |      | 5          | 0        | 28 2024-05-      | 2024-00-27        |
| Төгсөлт дэвшилт 🗸 🗸                                                        | 4 10-р ангийн Биологи                | 9  | Б.Мөнх-Эрдэнэ   |             | Ирсэн     | 80         | 80%   | VII   | Цуцлагдсан |      | 0          | 0        | 28               | 2024-06-27        |
| • Шалгалтын дүн                                                            | 5 10-р ангийн Газарзүі               | 10 | М.Мөнх-Эрдэнэ   |             | Ирсэн     | 80         | 80%   | VII   | Цуцлагдсан |      | 0          | 0        | 28               | 2024-06-27        |
| • Дэвшилт                                                                  | 6 10-р ангийн Нийгмий<br>6 ухаан     | 11 | П.Мөнхдорж      |             | Ирсэн     | 80         | 80%   | VII   | Цуцлагдсан |      | 0          | 0        | 2024-05-<br>28   | 2024-06-27        |
| · I ercent                                                                 | 7 10-р ангийн Орос хэг               | 12 | Т.Отгонцэцэг    |             | Ирсэн     | 80         | 80%   | VII   | Цуцлагдсан |      | 0          | 0        | 2024-05-<br>28   | 2024-06-27        |
| Даалгаврын сан                                                             | 8 10-р ангийн Түүх                   | 13 | С.Оюун-Эрдэнэ   |             | Ирсэн     | 80         | 80%   | VII   | Цуцлагдсан |      | 0          | 0        | 2024-05-<br>28   | 2024-06-27        |
| Гарын авлага, Материал                                                     | 9 10-р ангийн Физик                  | 14 | М.Оюунтүлхүүр   |             | Ирсэн     | 80         | 80%   | VII   | Цуцлагдсан |      | 0          | 0        | 2024-05-<br>28   | 2024-06-27        |
| <                                                                          | 10 10-р ангийн Хими                  | 15 | Б.Оюунчимэг     |             | Ирсэн     | 80         | 80%   | VII   | Цуцлагдсан |      | 0          | 0        | 2024-05-<br>28   | 2024-06-27        |
|                                                                            |                                      | 16 | Н.Сарантуяа     |             | Ирсэн     | 80         | 80%   | VII   | Цуцлагдсан |      |            |          |                  |                   |
|                                                                            |                                      | 17 | Д.Урансолонго   |             | Ирсэн     | 80         | 80%   | VII   | Цуцлагдсан |      |            |          |                  |                   |
|                                                                            |                                      | 18 | Т.Шинэхүү       |             | Ирсэн     | 80         | 80%   | VII   | Цуцлагдсан |      |            |          |                  |                   |
|                                                                            |                                      |    |                 |             |           |            | БУЦАХ | ХАДГА | лах илгээх |      |            |          |                  |                   |